附件 1

## 青岛市第三十六次社会科学优秀成果奖 网上申报流程说明

青岛市社会科学优秀成果奖每年评选一次,今年采取网上申 报审核方式,使用平台为省社科数据中心评奖申报系统。申报基 本流程是:用户注册——实名认证——评奖申报。凡是已经注册 并实名认证过的用户,可以用之前的账号密码直接登录,无需重 复注册。

## 一、用户注册登录

推荐使用 win7 操作系统, 360 浏览器的极速模式。

通过青岛社科网(http://sky.qingdao.cn/)首页"青岛市第 三十六次社会科学优秀成果评奖申报"系统,登录山东省社会科 学数据中心(www.sdssdc.com);打开网页后,右上角点击注册, 填写相关内容,完成注册。若系统提示手机号码已注册,可点击 右上角"已有账号?现在登录",再点击"找回密码",输入手机 号码和收到的短信验证码,即可输入新密码。输入验证码,完善 资料后点击"提交"按钮完成注册。

注意:

1.注册完成后账号将和手机号、邮箱绑定,目前用户无法更改。无法使用同一个手机号或邮箱注册多个账号,请仔细填写。
 2.若手机号码或邮箱提示已注册,则点击登录界面中的"找

回密码",更改密码后重新登录。

| *用户名:   | chenjun004                   | 0          |
|---------|------------------------------|------------|
| *密码:    |                              | 0          |
| *确认密码:  | •••••                        |            |
| *Email: | 0522@qq.com                  |            |
| *手机:    | 1501100                      | 获取验证码      |
| *短信验证码: | 859650                       | 请填写手机短信验证码 |
| *验证码:   | ek6q 换一个⊘<br>输入下图中的字符<br>eK6 |            |
|         | 提交                           |            |

## 二、实名认证

登录后,点击"人才"菜单的"实名认证",在左侧菜单栏 找到"认证设置",填写相关信息(\*为必填项)。上传个人正面 照后完成实名认证。

| 首页                                                                                                    | 人才                     | 成果                                                                                                    | 机构         |
|----------------------------------------------------------------------------------------------------|------------------------|----------------------------------------------------------------------------------------------------|------------|
|                                                                                                    | 人才库                    |                                                                                                    |            |
|                                                                                                    | 个人展厅                   |                                                                                                    |            |
| 山东<br>Shando                                                                                                    | 实名认证<br>创建人才           | 科学数<br>Sciences I                                                                                                    | て据<br>Data |
| ♀〉设置〉认                                                                                                    | 证设置                    |                                                                                                    |            |
| 设置                                                                                                    |                        |                                                                                                    |            |
| <b>设置</b><br>修改头像                                                                                                    | 实名认证                   | <b>正</b> 专家认证                                                                                                    |            |
| <ul> <li>设置</li> <li>修改头像</li> <li>个人资料</li> </ul>                                                                                                | 实名认1<br>♀ 用户           | 正 专家认证<br>需要先进行实名认                                                                                                    | 证才可        |
| <ul> <li>设置</li> <li>修改头像</li> <li>个人资料</li> <li>高级资料</li> </ul>                                                                                  | 实名认1<br>♀用户            | ■ 专家认证<br>需要先进行实名认                                                                                                    | 证才可        |
| <ul> <li>设置</li> <li>修改头像</li> <li>个人资料</li> <li>高级资料</li> <li>认证设置</li> </ul>                                                                    | <u>卖名认</u><br>● 用户     | E 专家认证<br>需要先进行实名认                                                                                                    | 证才可        |
| <ul> <li>设置</li> <li>修改头像</li> <li>个人资料</li> <li>高級资料</li> <li>认证设置</li> <li>创建人才</li> </ul>                                                      | <u>菜名</u> 纵<br>● 用户    | ₩<br>■<br>要<br>先<br>进<br>行<br>实<br>名<br>认<br>一<br>、<br>一<br>、<br>一<br>、<br>一<br>、<br>一<br>、<br>一<br>、<br>一<br>、<br>一<br>、<br>一<br>、<br>一<br>、<br>一<br>、<br>一<br>、<br>一<br>、<br>一<br>、<br>一<br>、<br>一<br>、<br>一<br>、<br>一<br>、<br>二<br>、<br>一<br>、<br>二<br>、<br>一<br>、<br>二<br>、<br>二<br>、<br>二<br>、<br>、<br>、<br>、<br>、<br>、<br>、<br>、<br>、<br>、<br>、<br>、<br>、                                                                                                    | 证才可        |
| <ul> <li>设置</li> <li>修改头像</li> <li>个人资料</li> <li>高级资料</li> <li>认证设置</li> <li>创建人才</li> <li>创建机构</li> </ul>                                        | <u>实名认</u>             | 专家认证       需要先进行实名认                                                                                                    | 证才可        |
| <ul> <li>设置</li> <li>修改头像</li> <li>个人资料</li> <li>高级资料</li> <li>认证设置</li> <li>创建人才</li> <li>创建机构</li> <li>创建会议</li> </ul>                          | <u>菜名</u> \\;<br>● 用户; | ■ <b>专家认证</b><br>需要先进行实名认                                                                                                    | 证才可        |
| <ul> <li>设置</li> <li>修改头像</li> <li>个人资料</li> <li>高级资料</li> <li>认证设置</li> <li>创建人才</li> <li>创建机构</li> <li>创建会议</li> <li>积分</li> </ul>              | <b>实名认i</b>            | <ul> <li>転換する</li> <li>転換する</li>     &lt;</ul> | 证才可        |
| <ul> <li>设置</li> <li>修改头像</li> <li>个人资料</li> <li>高级资料</li> <li>认证设置</li> <li>创建人才</li> <li>创建机构</li> <li>创建会议</li> <li>积分</li> <li>用户组</li> </ul> | <b>卖名\\;</b>           | <ul> <li>专家认证</li> <li>需要先进行实名认</li> <li>基本资料</li> </ul>                                                                                                    |            |

(一) 完善资料

点击"完善资料"或"查看资料"按钮,会进入相应的资料 填写页面。

点击"保存"按钮,然后左侧点击"认证设置",点击"提 交审核",等待管理员审核(如下图显示)。

♀〉设置〉认证设置

| 设置   |                                          |
|------|------------------------------------------|
| 修改头像 |                                          |
| 个人资料 | ♀您的实名认证正在审核中,工作日期间,每隔半小时审核一次,非工作日期间请耐心等待 |
| 高级资料 |                                          |
| 认证设置 |                                          |
| 创建人才 |                                          |
| 创建机构 |                                          |
| 创建会议 |                                          |
| 积分   | 基本资料                                     |
| 用户组  | 音看答料                                     |
| 隐私筛选 |                                          |
| 密码安全 |                                          |
| 手机号码 |                                          |

(二)认证完成

管理员审核通过后,实名认证就完成了,申报人会收到"系统提醒"消息(页面右上角▲按钮),可以申报成果了。注:工作日约一小时审核一次,休息日请耐心等待。

可以根据实际情况填写,填写完成后点击提交按钮保存设置(\*是必填项)。

注意:

1.证件类型和证件号码不能和其它已认证的账号重复,即使 这里可以填写也是无法通过认证的。

2.出生年月可以设置公开或隐私,如设为隐私则不会在个人 展厅出现。

3.真实姓名、出生年月、证件类型、证件号码,在完成认证 后就无法再修改了,请谨慎填写。

4.工作单位是实时从机构库内检索出来的机构,必须先选择 "单位所在地"的省市(一定要选到市),然后在工作单位栏目 里输入单位全称,在自动匹配的搜索结果中选择(在注册认证、 发表成果、申报评奖过程中,有多处都需要在自动匹配的搜索结 果中选择,如工作单位、推荐单位、作者、成果管理者等项,若 有出现下拉条目,请选择)。如下图:

|      | X1414-T               | VVI HEREITARIA 172                           |  |  |  |  |  |  |
|------|-----------------------|----------------------------------------------|--|--|--|--|--|--|
| 设置   | 基本资料                  | 博多资料                                         |  |  |  |  |  |  |
| 修改头像 | And detter Mercularia |                                              |  |  |  |  |  |  |
| 个人资料 | 必導資料                  | 联系方式 工作单位 联务联络 子生信息 个人荣音 傳导顾导 定白院工 子刃子位 研究力问 |  |  |  |  |  |  |
| 高级资料 | 用户名                   | Ixbird-1                                     |  |  |  |  |  |  |
| 人证设置 | 是否学生                  | *〇是 ⑧否                                       |  |  |  |  |  |  |
| 刘建人才 | 单位所在地                 | 单位所在地 * (添加或变更工作单位信息,请先确定单位所在市)              |  |  |  |  |  |  |
| 创建机构 |                       | 山东省                                          |  |  |  |  |  |  |
| 创建会议 |                       | 青岛市 🗸                                        |  |  |  |  |  |  |
| 积分   | 工作单位                  | * 青岛市                                        |  |  |  |  |  |  |
| 用户组  |                       | 青岛市广播电视大学    单位名称填写一半然后从下方弹出的选项中鼠标选中         |  |  |  |  |  |  |
| 急私筛选 | 姓名                    | * 青岛市社会科学界联合会                                |  |  |  |  |  |  |
| 密码安全 |                       | 青岛市社会科学院                                     |  |  |  |  |  |  |
| 手机号码 | 性别                    | * 中共青岛市委党校                                   |  |  |  |  |  |  |
| 访问推广 | 证件类型                  | 青岛市科学技术信息研究院                                 |  |  |  |  |  |  |
|      | 证件号码                  | * 填写身份证号                                     |  |  |  |  |  |  |
|      |                       | 10±                                          |  |  |  |  |  |  |

如匹配结果没有所在工作单位,请点击右侧蓝字"添加工作 单位",见下图,请填写机构名称、机构性质、所在省市(请务 必选到市)、办公地址,其他选填,然后点击最下方"创建",电 话告知管理员,等待管理员审核通过后继续实名认证。请注意所 有省内高校不需要创建,系统都已存在。

| 设置   | ♀ 毎次只能提交 | 一个申请,管理员审核完成后才可          | [以提交新的申请, 审核结果会以站内 |
|------|----------|--------------------------|--------------------|
| 修改头像 |          |                          |                    |
| 个人资料 |          |                          |                    |
| 高级资料 | 机构名称:    | * 某某中学                   |                    |
| 认证设置 | 机构性质:    | * 其它学校                   | ~                  |
| 创建人才 | *号必填     | 县级                       | ~                  |
| 创建机构 |          |                          |                    |
| 创建会议 | 机构所在地:   | * (添加或变更工作单位信息,<br>山东省 ~ | 请先确定单位所在市)         |
| 积分   |          | 書座市 >                    | 必须选到市              |
| 用户组  |          |                          |                    |
| 隐私筛选 | 办公地址:    | * 青岛市                    |                    |
| 密码安全 | 邮编:      |                          |                    |
| 手机号码 | 机构简称:    |                          |                    |
| 访问推广 | 英文名称:    |                          |                    |
|      |          | 1000                     |                    |

♀ > 设置 > 创建机构

注册、实名认证环节咨询请拨打系统管理员电话: 0531-

82866376。

## 三、评奖申报

顶部导航"评奖"菜单,点"评奖库"。

设为首页 收藏本站 站点帮助 DIY

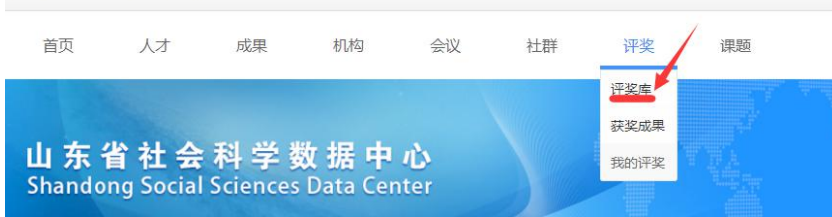

然后点击最上端"青岛市社会科学优秀成果奖",或者直接访问网 http://www.sdssdc.com/awards.php?mod=details&id=2&awards\_id=33,或者通过青岛社科网(http://sky.qingdao.cn/)首页"青岛市第三十六次社科优秀成果评奖申报"系统登录,然后"点击申报","继续",开始填写申报信息。

| 地区: | 全部  | 山东省 | 北京市   | 天津市   |
|-----|-----|-----|-------|-------|
|     | 福建省 | 江西省 | 河南省   | 湖北省   |
|     | 陕西省 | 甘肃省 | 青海省   | 宁夏回   |
| 級别: | 全部  | 国家级 | 省级 7  | 版 其他  |
| 状态: | 全部  | 进行中 | 未开启   | 往期    |
|     |     | 青岛市 | 社会科学位 | 「秀成里奖 |

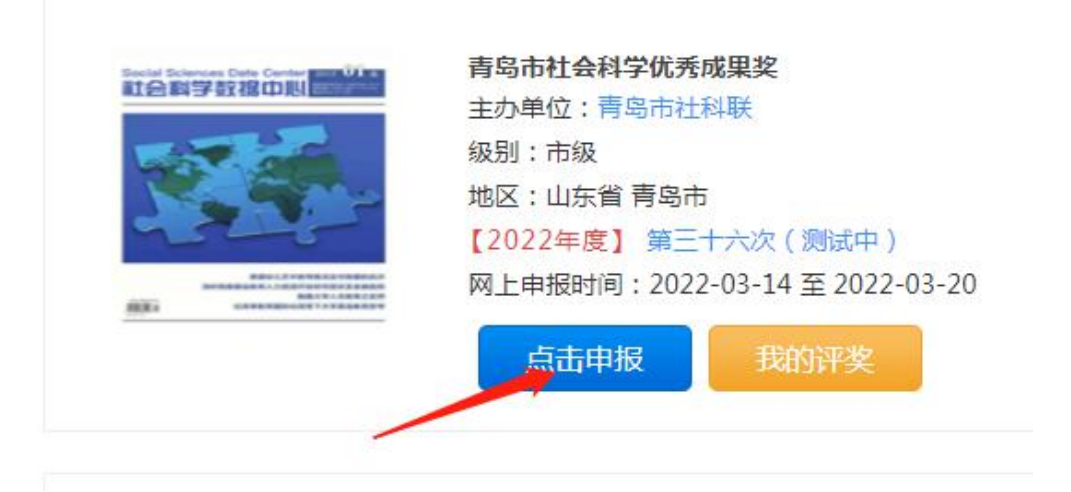

除基本信息外,必须上传附件。

1.著作类成果需提交的附件:版权页、封面、出版物电子版 原件(出版社提供的 JPG 或 pdf 格式版),必须包含目录、内文 全部。

2.论文类成果需提交的附件:发表文章期刊电子版原件(从 知网、万方、维普等数据库上下载的 pdf 格式),必须包含期刊 封面、目录和文章内容。不得上传非正式发表的电子版。

3.课题类成果需提交的附件:课题立项书、结项书和课题结项成果(以立项书要求的成果最终形式申报),结项成果上传到 "结项报告上传"一栏,其他支撑性材料可上传到"阶段性成果 上传"一栏。

4.领导批示类成果需提交的附件:不带领导批示的报送件、 批示单。

5.应用类成果需提交的附件:采用文件、采用成果。

注:若为个人作者,请在第一作者中输入自己的名字,请务

必在下拉菜单中用鼠标选定;以单位署名的成果,以集体作者申报!!!除此之外都是个人作者,多位作者也属于个人作者,其他 作者一一添加)

请逐项认真填写,星号为必填项,点击"下一页"为保存本 页内容,如填写一半下次继续填写,请点击"我的评奖","编辑 申报"。

最后一页申报信息页,学科组栏目,课题成果、研究报告、 应用成果、社科普及成果请选择"智库应用成果"学科组;艺术 学成果请选择"文学语言学"学科组。

| 基本信息 作者信 | 息 著作                                             | 附件上传                                    | 成果正文                                           | 申报信息                                    |    |
|----------|--------------------------------------------------|-----------------------------------------|------------------------------------------------|-----------------------------------------|----|
| 学科组:     | * 管理学                                            | ź ¥                                     |                                                |                                         |    |
| 推荐单位名称:  | <ul> <li>经济等</li> <li>管理</li> <li>政治等</li> </ul> | ž                                       | 部分名称,然                                         | 后在弹出的列表中选                               | Þ  |
| 考载情况:    | ★ 哲学社<br>文学说<br>文化的<br>教育的<br>计科部                | ±会学<br>吾言学<br>斧<br>斧<br>斧<br>斧<br>章及拳成果 |                                                |                                         |    |
|          |                                                  |                                         | 1                                              |                                         |    |
| 后一页      | 最下                                               | 方,                                      | 点击                                             | "确认日                                    | 申  |
| 后一页      | 最下                                               | 方,                                      | 点击                                             | "确认曰                                    | 申: |
| 后一页      | 最下                                               | 方,<br>市级以上<br>示例:2<br>视。请把              | 点击<br><sup>党政领导批</sup><br>011年5月26<br>378告报XXX | "确认 E<br>示的成果需写明批示<br>日,曾委常委、常务<br>X阅示。 | 1  |

回到"评奖","我的评奖","提交审核"。一定要点击提交

0

审核,不然后台看不到您的申报成果,无法审核通过。

|       | 【2020年度】      | 第三十四次    |
|-------|---------------|----------|
| a As  | 地方            |          |
| 10000 | 2021-04-28 14 | 4:40:27  |
|       | 24            |          |
|       | 编辑申报 提        | 交审核   删除 |

提交审核之前可以点击"编辑申报"修改,所以请务必仔细 检查填报信息!!!

注意:在编辑状态下,如果只是检查填写内容,请直接点击 上方标签查看,不要点"下一步";如果需要修改,则每页都要 点击"下一步",需要重新上传附件,直到点击"确认申报"。

请等待市评奖办审核。审核通过会收到"系统提醒"消息(页 面右上角。按钮)

审核通过后,点击"评奖","我的评奖",点击"导出word",导出word为《青岛市社会科学优秀成果评选表》,自行填写排版打印评审表。注意请使用WPS软件打开,不要用低版本word。

表格导出以后,申报者务必对系统自动生成内容进行检查, 根据实际内容对导出表格进行调整,填写要求如下:

 成果名称:请严格按原件(论文按发表题目、专著按版 权页题目、课题按结项证书题目)填写,务必准确、属实。著作 类成果请加"《》"。

2.成果形式:著作、文章、课题、领导批示和采用。

3. **学科组**: 经济学组, 管理学组, 政治学、法学组, 智库应 用成果(课题类成果和社科普及成果)组, 哲学社会学组, 教育 学组, 语言文学艺术组, 历史学、文化学组。

4.**作者姓名**:必须和原件的署名相同,文章以正文标题下首 次出现的署名为准;著作以版权页署名为准;通过鉴定的课题以 鉴定书上课题负责人或主持人的署名为准。

5.集体作者:如:某某编写组,某某课题组,某某单位。

6.申报渠道:填写推荐单位名称,如学术社团推荐的填写社团名称,高校推荐的填写具体学校名称,其它把握不准的可先填写作者所在单位名称。

7.参评成果内容摘要:根据实际情况填写,不限字数。

8.参评成果有关情况:发表、出版、结项鉴定单位:著作请 填写出版社,文章请填写报刊名称,课题请填写结项鉴定单位; 出版、发表、结项鉴定、领导批示时间:著作、课题请填写具体 时间,如2017年6月14日;报刊请填写某年某期,如2017年 第3期;转载、引用、书评、批示等内容请如实填写,如没有可 空缺。

9.个人承诺:作者签名部分务必为第一作者亲自手写,集体 作者由项目负责人手签,不得打印。

10. **通讯地址、电话:**务必填写准确无误,确保评选办联系 上作者本人。

11.**申报者所在单位意见:**由作者所在单位(或二级单位) 填写。

12.成果推荐单位意见:由推荐单位填写。

13. **学科组评定意见及等级:**由市社会科学优秀成果评选会 议各学科组组长填写。

- 10 -

14.**青岛市社会科学优秀成果评选委员会意见:**由市社会科学优秀成果奖评选委员会填写。

**提示:**网上申报完成后,按照通知要求准备书面材料,及时 报送。